## MANAGE PERMISSIONS

There are two methods to managing permissions of the members:

- The first method is to set the privileges in each member's profile (See, Adding/Editing Members).
- The second method is to utilize the "Manage Permissions" feature to set the privileges for multiple members at one time.

| CALL (866) 890-8725 TO RESPOND RESPONSE CODES RESPOND NOW<br>SCHEDULE ADMINISTRATIVE PUNCTIONS PERIT SCREEN CLEAR 'NOW RESPONDING' HELP                                                                                                    | Managing Member Permissions:                                                                                                    |
|----------------------------------------------------------------------------------------------------|----------------------------------------------------------------------------------------------------|
| CLEU (960) 69/07/25 TO EXSPOND       PERF SCREM       CLEAR WOW RESPONDED       HEIP         22       On Duty       POSITion       On Duty For       On Duty AT         ADMINISTRATIVE FUNCTIONS       HEIP       Note       On Duty For       On Duty AT         ADMINISTRATIVE FUNCTIONS       HEIP       Weic       Note       Note       Note         HOME       MAIN ADMINISTRATIVE PAGE       HEIP       Weic       Note       Note       Note         MANAGE MEMBERS       ADD A MEMBER       EDIT A MEMBER       INPORT MULTIPLE MEMBERS       MANAGE FERMISSIONS         NAMAGE GROUPS       MANAGE FERMISSIONS       MANAGE FERMISSIONS       Note       Yes % no *         Member       Import Multiple MEMBERS       MANAGE FERMISSIONS       Yes % no *       Yes % no *         Manage Includes Nerman       Import Multiple MEMBERS       MANAGE FERMISSIONS       Yes % no *       Yes % no *                                                                                                    | <ul> <li>Managing Member Permissions:</li> <li>From the main IamResponding page, go to<br/>"Administrative Functions." You must have<br/>privileges to be able to navigate to this page.</li> <li>On the Administrative Functions page, hover the<br/>mouse over "Manage Members". You must have<br/>privileges to perform this function.</li> <li>Select "Manage Permissions".</li> <li>There are two tabs at the top of the page:</li> <li>"Manage Member Permissions"</li> </ul> |
| Autre changes to this member's       Ves # to "         Chedula?       Ves # to "         Permitted to orly make current and<br>future changes to this member's       Ves # to "         Permitted to clear 'New Reponding"       Ves # to "         Permitted to clear 'New Reponding"       Ves # to "         Permitted to clear 'New Reponding"       Ves # to "         Permitted to clear 'New Reponding"       Ves # to "         Permitted to add, edit or detre #       Ves # to "         Permitted to add, edit message trait       Ves # to "         Permitted to add, edit message trait       Ves # to "         Permitted to add, edit message traiter       Ves # to "         Permitted to add, edit message traits for State # to "       Permitted to add, edit message (value)?         Permitted to add, edit messaging group:       Ves # to "         Permitted to admixiter Attandance and<br>Service Tracker?       Ves # to "         Permitted to add the System Functions?       Ves # to " | <ul> <li><u>Manage Member Permissions</u>"</li> <li>This function allows the user to select various individuals and then set <b>numerous</b> permissions the <b>SAME</b> for each of the selected individuals.</li> <li><b>WARNING: Be careful not to accidentally set your own settings to the same as the other</b></li> </ul>                                                                                                    |
| Manage Members Permissions           Set Individual Permissions           Permission:         • Please Select a Permission -                                                                                                    | individuals.<br>"Set Individual Permissions"                                                                                                    |
| Members                                                                                                    | This function permits you to select a <b>single</b><br><b>permission</b> , and then set that permission for<br>numerous individuals.                                                                                                    |